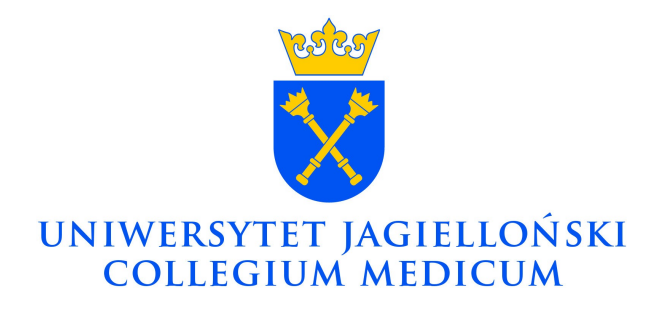

# SYSTEM BADAŃ ANKIETOWYCH

wersja 1.0

OŚRODEK KOMPUTEROWY UJ CM Ul. Mikołaja kopernika 7e, 31-034 Kraków Tel. 12 422 99 63

#### Opis konfiguracji

Tworzenie ankiety 🚯 rozpoczynamy ikoną znajdującą się w prawym górnym rogu ekranu.

| Podstawowe          | Wygląd i nawigacja | Publikacja i dostęp | Powiadamianie i zarządzanie danymi | Tokeny | Import | Kopiuj |   |
|---------------------|--------------------|---------------------|------------------------------------|--------|--------|--------|---|
| Ilustracia 1: Zakła | dki                |                     |                                    |        |        |        | l |

Wyświetlona zostanie zakładka Podstawowe zawierająca pola :

- Podstawowy język
- *Tytuł* jest to pole obowiązkowe
- Opis tekst wpisany w tym miejscu będzie wyświetlany na każdej stronie ankiety
- Wiadomość powitalna wiadomość, która zostanie wyświetlona na ekranie powitalnym (o ile ekran ten nie zostanie wyłączony w zakładce Wygląd i nawigacja )
- Wiadomość końcowa zostanie wyświetlona po zakończeniu wypełniania ankiety
- Końcowy URL jest to adres strony www, która otworzy się po zakończeniu wypełniania ankiety (należy podawać go wraz z ciągiem "http://" (http://www.ok.cm-uj.krakow.pl)
- Administrator podane tutaj imię i nazwisko używane będą w wiadomościach wysyłanych do respondentów
- E-mail administratora

Zapisanie ankiety na tym etapie spowoduje wyświetlenie strony informacyjnej z uzupełnionymi przez nas danymi, linkiem do ankiety, oraz informacjami mówiącymi o braku stworzonych grup i pytań (każda ankieta, aby możliwe było jej uruchomienie musi zawierać co najmniej jedną grupę pytań i co najmniej jedno pytanie).

Z racji tego, iż niektóre parametry ankiety nie mogą być zmienione po jej zapisaniu, warto uzupełnić/wybrać opcje znajdujące się w pozostałych zakładkach.

Kolejna zakładka to Wygląd i nawigacja

- Format pozwala na ustawienie jednego z trzech sposobów prezentowania pytań
  - ✓ Pytanie po pytaniu każde pytanie przedstawione jest na osobnej stronie. Opcja ta przydaje się, gdy kolejne pytania zależą od odpowiedzi na pytania wcześniejsze.
  - ✓ Grupa po grupie pytania wyświetlane są w grupach w jakich zostały utworzone
  - ✓ Wszystkie razem wszystkie pytania wyświetlone są jednocześnie
- Szablon -
- Pokazać ekran powitalny od tego ustawienia zależy, czy użytkownikowi zostanie

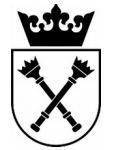

OŚRODEK KOMPUTEROWY UNIWERSYTET JAGIELLOŃSKI COLLEGIUIM MEDICUM

wyświetlona wiadomość powitalna, czy też od razu przejdzie do pierwszego pytania.

- *Pokaż przycisk [<<Cofnij]* określa, czy ma być wyświetlony przycisk umożliwiający powrót do poprzedniego pytania.
- *Pokaż indeks pytań/dopuść przeskoki* opcja ta pozwala poruszać się swobodnie po ankiecie i odpowiadać na pytania w dowolnej kolejności.

## Zakładka Publikacja i dostęp

 Ustawić cookie, aby zapobiec powtórnemu uczestnictwu? - włączenie tej opcji spowoduje, że system będzie zapisywał na dysku użytkownika tzw. ciasteczko, co będzie skutkowało zablokowanie możliwości ponownego wypełnienia ankiety przy użyciu tego samego komputera, a dokładnie konta (profilu)/przeglądarki.

#### Zakładka Powiadamianie i zarządzanie danymi

- Podstawowe powiadamianie e-mailem do na podany tutaj adres poczty elektronicznej system wyśle informację o każdym wypełnieniu ankiety.
- Szczegółowe powiadamianie e-mailem z wynikami do na podany w tym miejscu adres email, system wyśle powiadomienie o wypełnieniu ankiety oraz dołączy treści odpowiedzi.

## Zakładka Tokeny

 Anonimowe odpowiedzi – Pozostawienie opcji "Nie" spowoduje iż możliwe będzie przypisanie odpowiedzi do konkretnej osoby. "Tak" z kolei sprawi, że konieczne będzie ręczne utworzenie tabeli tzw. "tokenów" - w praktyce oznacza to konieczność ręcznego utworzenia list osób uprawnionych do wypełnienia badania.

Zakładka Import - pozwala na import struktury ankiety z pliku.

Zakładka Kopiuj - umożliwia utworzenie nowej ankiety poprzez skopiowanie struktury z już istniejącego badania.

Na każdej z zakładek istnieje możliwość zapisania ankiety, do której ustawień można później wrócić (przy tych których zmienić nie można widnieje ostrzeżenie).

Po zapisaniu ankiety wyświetlona zostanie strona z podstawowymi informacjami (Ilustracja 2).

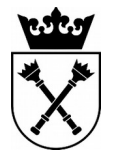

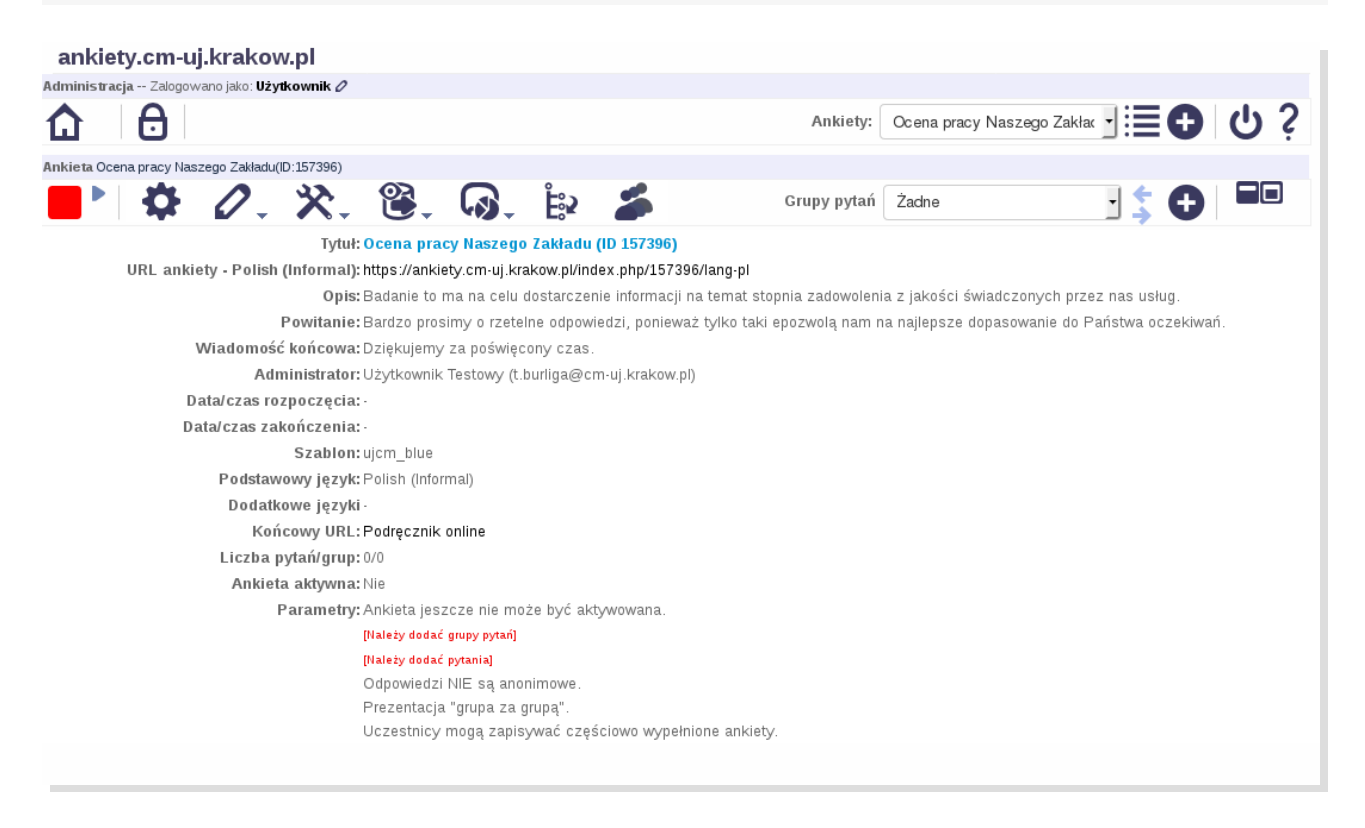

Ilustracja 2: Strona informacyjna wyświetlona po zapisaniu ankiety

Kolejnym krokiem jest utworzenie grupy pytań, a następnie dodanie pytań. W tym celu należy kliknąć tworzenie jak w poprzednich krokach – z menu pytań. W zależności od wybranego typu pytania, mogą pojawić się dodatkowe opcje – system poinformuje o tym.

| ankiety.cm-uj.krakow.pl                                                        |                                        |
|--------------------------------------------------------------------------------|----------------------------------------|
| Administracja Zalogowano jako: Użytkownik 🖉                                    |                                        |
| Ankiety:                                                                       | Ocena pracy Naszego Zakłac 🛛 🗮 🔂 🖞 💡   |
| Ankieta Ocena pracy Naszego Zakładu(ID:157396)                                 |                                        |
| 📕 🎙 🖉 🔆 🔆 😵 🏶 🗸 🚱 🚱 🗸 🖓 Grupy pytań                                            | Dział 🚽 💲 🔂 🗖 🗖 🖾                      |
| Grupa pytań Dział (ID:907)                                                     |                                        |
| Pytania Pytania                                                                | dzial: W którym dziale nasze 🚽 💲 🕒 🛛 🎞 |
| Pytanie W którym dziale naszego zakładu Pani/Pan jest zatrudniona/y? (ID:8116) |                                        |
| 🎦 🖉 🖾 🗃 🞯 🕩 📈 🌐 🎛                                                              |                                        |
| Kod: dzial : (Pytanie obowiązkowe)                                             |                                        |
| Treść pytania: W którym dziale naszego zakładu Pani/Pan jest zatrudniona/y?    |                                        |
| Tekst pomocniczy:                                                              |                                        |
| Typ: Lista (radio)                                                             |                                        |
| Ostrzeżenie: Należy dodać warianty odpowiedzi do tego pytania 🎛 🥠              |                                        |
| Obowiązkowe: rak                                                               |                                        |
| Równanie relewancji: <mark>1</mark>                                            |                                        |

Ilustracja 3: Ostrzeżenie o konieczności wyboru wariantów pytania

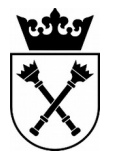

OŚRODEK KOMPUTEROWY UNIWERSYTET JAGIELLOŃSKI COLLEGIUIM MEDICUM UL. MIKOŁAJA KOPERNIKA 7E 31-034 Kraków, 12 422 99 63 www.ok.cm-uj.krakow.pl

#### Tworzenie prostej ankiety

Aby utworzyć prosta ankietę należy wykonać następujące kroki:

w menu głównym) - uzupełnić tytuł ankiety i zapisać
tytuł ankiety i zapisać
(w menu grup) uzupełnić
(w menu pytania) uzupełnić kod pytania, oraz wybrać jego typ.

| ankiety.cm-uj.krakow.pl              |                        |                                                                                                    |                    |        |                  |
|--------------------------------------|------------------------|----------------------------------------------------------------------------------------------------|--------------------|--------|------------------|
|                                      |                        | Ankiety:                                                                                                    | Prosta ankieta     | . = C  | <u>ڊ</u> ن (     |
| Ankieta Prosta ankieta(ID:695652)    |                        |                                                                                                    |                    |        |                  |
| 📕 🌣 🖉 🔆 🔆 😫                          | <b>G.</b> 🗄            | Grupy pytań                                                                                                    | Prosta grupa       | - \$ 🤇 |                  |
| Grupa pytań Prosta grupa (ID:908)    |                        |                                                                                                    |                    |        |                  |
| 🎦 🖉 🍱 🗟                              |                        | Pytania                                                                                                    | Proszę wybrać      | - \$ 6 |                  |
| Dodaj nowe pytanie                   |                        |                                                                                                    |                    | Zapisz | Zapisz i zamknii |
| Polish (Informal) (Podstawowy język) |                        |                                                                                                    |                    |        |                  |
|                                      | Kod:<br>Treść pytania: | pytanie 1 Kody pytań muszą mieć na początku literę i mogą się składać wyłącznie ze zn                                                                                                    | aków alfanumeryczn | ych.   |                  |
|                                      | песс рукана.           | Image: Solution of the solution of the soluti |                    |        |                  |
|                                      |                        | Czy pytanie jest proste?                                                                                                    |                    |        |                  |
|                                      |                        | body                                                                                                    |                    |        |                  |
|                                      | Tekst pomocniczy:      | [ ⊕ (47) ] → (80) (80) (80) (80) ] ← → (44) (20) [30] (2) (3) (2) (3) (4) (4) (4) (4) (4) (4) (4) (4) (4) (4                                                                                                    |                    |        |                  |
|                                      |                        | B I U → X <sub>2</sub> X <sup>2</sup>   ⊟ ⊞ ≪ ≪ → ∞   E ± ± ≡   ▼ ≪ +<br>Syl ← Format → Czcionka, → Rozmiar →   A <sub>1</sub> + A <sub>2</sub> +<br>Syl ⊕   = Format → Czcionka, → Rozmiar →   A <sub>1</sub> + A <sub>2</sub> +                                                                                                    | _                  |        |                  |
|                                      |                        |                                                                                                    |                    |        |                  |

Ilustracja 4: Ekran edycji elementów tekstowych pytania.

System oferuje wiele rodzajów pytań – z odpowiedziami tekstowymi, datą, złożoną tabelą, skalą punktową itp. Nie ma ograniczeń jeśli chodzi o ilość pytań. Pytania mogą być definiowane jako obowiązkowe lub nie. W każdej chwili można podglądnąć pytanie lub grupę korzystając z ikony

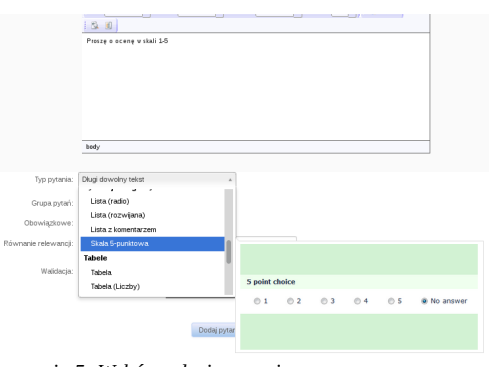

Ilustracja 5: Wybór rodzaju pytania.

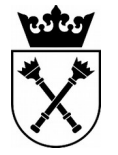

Efektem powyższych kroków jest prosta ankieta z ekranem powitalnym i jednym pytaniem ankietę można przetestować wybierając z menu 💭 ikonę .

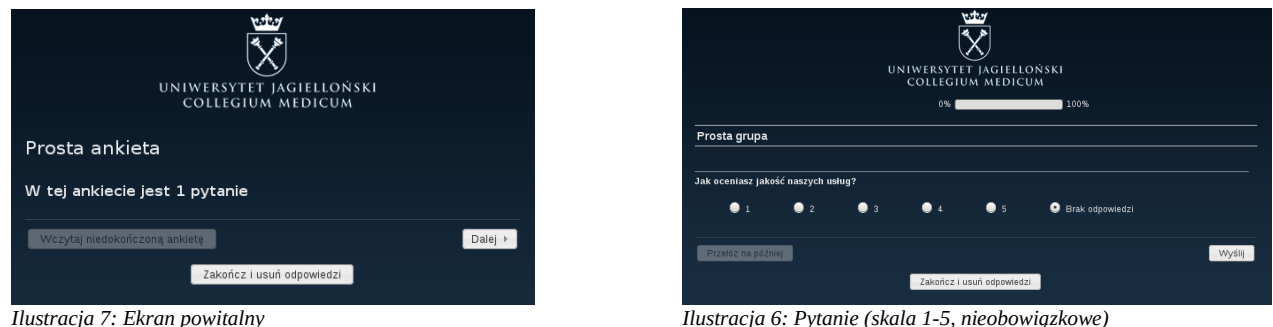

Ilustracja 6: Pytanie (skala 1-5, nieobowiązkowe)

Aby uruchomić badanie należy kliknąć kliknąć klikną Kliknąć kliknąć kliknąć kliknąć kliknąć kliknąć kliknąć kliknąć kliknąć kliknąć kliknąć kliknąć kliknąć kliknąć kliknąć kliknąć kliknąć kliknąć kliknąć kliknąć kliknąć kliknąć kliknąć kliknąć kliknąć kliknąć kliknąć kliknąć kliknąć kliknąć kliknąć kliknąć kliknąć kliknąć kliknąć kliknąć kliknąć kli kliknąć kliknąć kliknąć kliknąć kliknąć kliknąć kliknąć kliknąć kliknąć kliknąć kliknąć kliknąć kliknąć kliknąć kliknąć kliknąć kliknąć kliknąć kliknąć kliknąć kliknąć kliknąć kliknąć kliknąć kliknąć kliknąć kliknąć kliknąć kliknąć kl Wyświetlony zostanie monit-ostrzeżenie informujący o braku możliwości edycji pewnych elementów po aktywacji ankiety, oraz umożliwiający zmianę kilku parametrów. Jednym z nich jest wybór, czy ankieta ma być anonimowa, czy też nie – wybranie opcji *Tak* sprawi, że odpowiedzi nie będą mogły być powiązane z uczestnikami badania, a dla użytkownika wyświetlony zostanie monit informujący o tym.

Po zapisaniu/aktywacji badania można wybrać, czy ankieta ma być dostępna dla wszystkich, czy też nie.

| Aktywowanie ankiety (157396)                                                                                                    |
|----------------------------------------------------------------------------------------------------|
| Ankieta została aktywowana. Utworzono tabelę wyników.                                                                                                    |
|                                                                                                    |
| Ankieta jest już aktywna i można wpisywać odpowiedzi.                                                                                                    |
| <b>Tryb dostępu otwartego:</b> Nie jest wymagane zaproszenie do wypełnienia ankiety.<br>Można ograniczyć dostęp do ankiety włączając tokeny za pomocą poniższego przycisku. |
| Przełącz na dostęp ograniczony Nie, dziękuję.                                                                                                    |

Wybór opcji *Nie, dziękuję* spowoduje, że ankieta dostępna będzie dla każdego kto posiada link do niej. Link można udostępnić na stronie internetowej lub za pośrednictwem wiadomości e-mail.

Jeśli administrator ankiety wybierze *Przełącz na dostęp ograniczony* do ankiety będą mieć

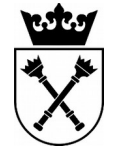

**OŚRODEK KOMPUTEROWY** UNIWERSYTET JAGIELLOŃSKI COLLEGIUIM MEDICUM

dostęp wyłącznie zaproszeni użytkownicy. Administrator uzupełnia dane uczestnika ankiety, a następnie zostaje utworzony token – użytkownik otrzymuje na adres e-mail link, pozwalający na jednokrotne wypełnienie ankiety. W przypadku dużej liczby respondentów, można zaimportować przygotowaną wcześniej listę (w formacie CSV).

#### Tworzenie tokenu

Przełączenie ankiety w tryb dostępu ograniczonego spowoduje wyświetlenie okna:

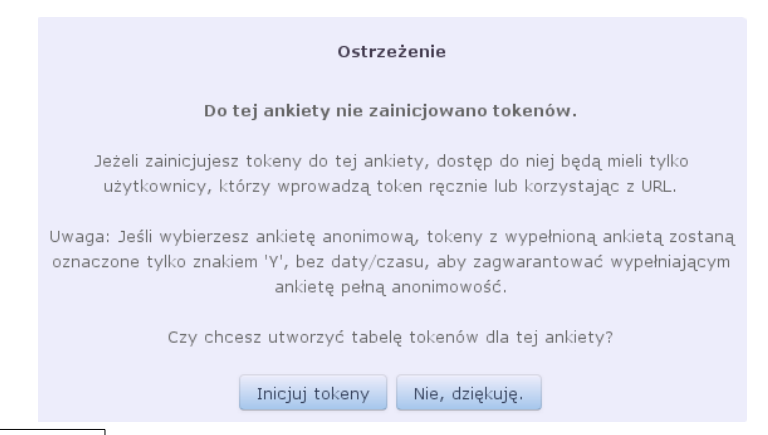

Wybieramy *Inicjuj tokeny* i potwierdzamy informację o pomyślnym utworzeniu tabeli tokenów.

Na kolejnym ekranie za pomocą 🔂 symbolu dodajemy użytkownika – wystarczy podać imię nazwisko oraz adres e-mail. Po tej operacji system umożliwi wyświetlenie tokenów, dodanie nowego użytkownika, lub korzystając z 🏠 ikony wygenerowanie tokenów dla utworzonych kont. Na tym etapie użycie 📷 symbolu spowoduje wysłanie wiadomości e-mail z linkiem do ankiety,, do wszystkich wprowadzonych uprzednio użytkowników.

Aby zakończyć ankietę, należy użyć małej = ikony znajdującej się w lewej górnej części ekranu na liście ankiet. W wyniku tej operacji pojawi się monit:

| Zakończ ankietę(157396)                                                                                                    |
|----------------------------------------------------------------------------------------------------|
| Ostrzeżenie<br>PROSIMY PRZECZYTAĆ UWAŻNIE!                                                                                                    |
| Są dwa sposoby na zakończenie badania. Proszę się dokładnie zapoznać z tymi<br>możliwościami i wybrać właściwą dla siebie.                                                                                                    |
| Wygasa     Dezaktywacja       • Odpowiedzi nie zostaną utracone.     Informacje o uczestnikach nie zostaną utracone.     • Adałe odpowiedzi nie są już dostępne w LimeSurey. Nazwa tabeli odpowiedzi nie są już dostępne w LimeSurey. Nazwa tabeli odpowiedzi nie są już dostępne w LimeSurey. Nazwa tabeli odpowiedzi nie są już dostępne w LimeSurey.       • Ankiety po terminie zakończenia nie są dostępne dla uczestników (zobaczą ni nie są dostępne dla uczestników (zobaczą ni nie są dostępne dla uczestników (zobaczą on komunikat, kowjaśnieci u ankiety).     • Wszekle informacje o uczestnikach są utracone.       • Nadal istnieje możliwóć obliczania statystyk za pomocą LimeSurvey.     • Przed dezaktywacją powinno się wyekspottować wyniki. |
| Ankieta wygasa Dezaktywuj ankietę                                                                                                    |

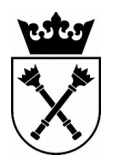

OŚRODEK KOMPUTEROWY Uniwersytet Jagielloński Collegiuim Medicum UL. MIKOŁAJA KOPERNIKA 7E 31-034 Kraków, 12 422 99 63 www.ok.cm-uj.krakow.pl

Warto wyeksportować strukturę ankiety, ponieważ w razie konieczności na jej podstawie można szybko utworzyć podobne badanie.

WybieramyAnkieta wygasaaby nie utracić wyników.Ikona daje dostęp do menustatystyk ankiety. Po wybraniu interesujących opcji przyciskiemEksportuj danemożemyzapisać wyniki w jednym z popularnych formatów.

Powyższy przewodnik pozwala na utworzenie prostej ankiety. Więcej opcji znajdą Państwo na oficjalnej stronie projektu (w języku angielskim)

<u>https://manual.limesurvey.org/LimeSurvey\_Manual#Manual - Table\_of\_contents</u> i oczywiście kontaktując się z Ośrodkiem Komputerowym UJCM.

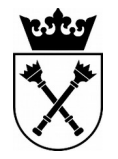